## Canceling Your Customer's Subscription •

You are able to cancel and deactivate subscriptions manually when a customer contacts you by phone, email, or in person and asks to discontinue a service or upgrade to another service.

**Automation Warning!** These instructions will help you turn off the billing for a subscription program. However, inactivating a subscription does not stop any fulfillment processes or follow-up sequences. You may need to stop these processes manually or notify others to stop fulfilling.

1. While viewing a contact record, click on the **Order** tab.

| Ion Status          | Validation Message         | •               | c              | harges Run    | c                |
|---------------------|----------------------------|-----------------|----------------|---------------|------------------|
| Campaigns (Stealth) | Opportunities              | orders 💭        | Web Profile    | File Box      |                  |
|                     | Created: Martin Cash Monda | ay, April 18, 2 | 016 2:37:21 PM | Last Updated: | Martin Cash Mone |
|                     |                            |                 |                |               | Selec            |

- 2. Click on the name of the subscription to open it.
- 3. Go to the *Current Status* section to...
  - Change the **Status** to Inactive. Setting the status to inactive means that the customer canceled a subscription before the original purchase term expired.
  - Enter the End Date.
  - Enter the Reason Stopped.
- 4. Go to the **Recharge Information** section and set auto charge to **No**.
- 5. Click on the **Save** button to inactivate the subscription. The customer will no longer be billed for the subscription.